# **Technical Note**

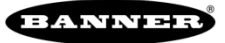

# **Converting Data from Sure Cross Wireless to Allen-Bradley PLCs**

This is an Add on Instruction (AOI) for the Logix Designer software package from Rockwell Automation. This AOI handles the data conversion from a Banner Wireless radio system to an Allen-Bradley PLC.

Data conversion is necessary because Allen-Bradley assumes all data is in a signed (+/-) format. Most of the data in a Banner wireless system is unsigned (no negative numbers). This means when a 16-bit value greater than 32767 is sent to the PLC, it becomes a negative number. A similar situation occurs when a value is sent from the PLC to the Banner wireless system. The AOIs described here allow for the automatic conversion of the data to ensure that each device gets the data in the format it prefers.

The rest of the document describes how to use the AOI and what it actually does.

## Components

Input AOI: Banner\_Wireless\_Input\_Conversion Input UDT: Banner\_DX\_Input Output AOI: Banner\_Wireless\_Output\_Conversion Output UDT: Banner\_DX\_Output

## **Installation Process**

This section describes how to install the Input and Output AOIs into Logix Designer software.

- 1. Open up a project.
- 2. Right-click on the Add-On Instruction folder in the Controller Organizer window.
- 3. Select the Import Add-On Instruction option.

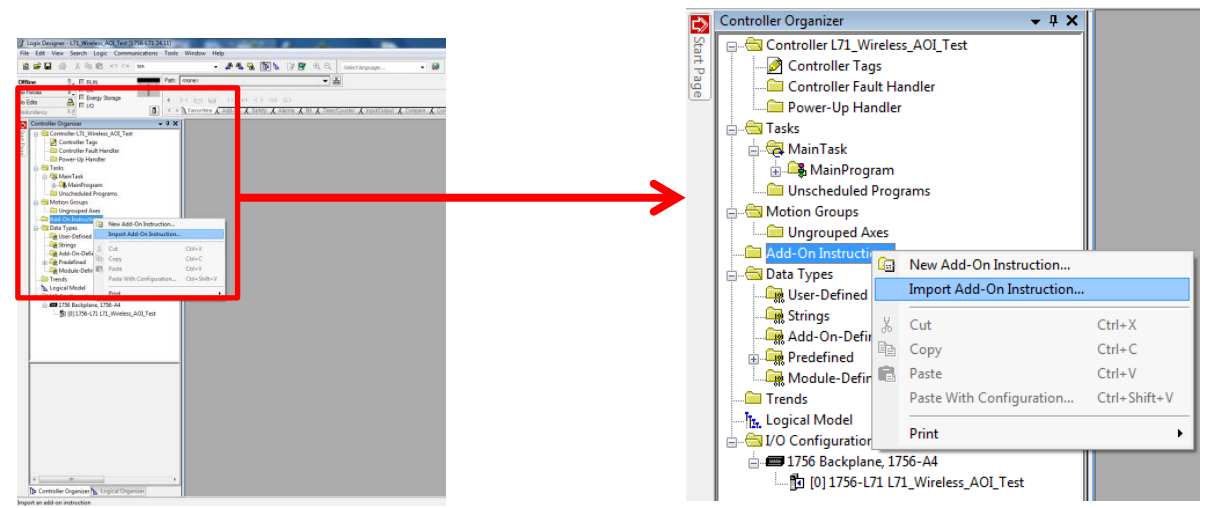

4. A standard windows selection box appears.

- 5. Navigate to the correct file location. Two L5X files should be present. One is for the Input and the other is the Output AOI.
- 6. Select the Banner\_Wireless\_Input\_Conversion.L5X file, then click the Ok button. This is for the Input AOI.

| Name                                  | Date modified    | Туре     | Size |
|---------------------------------------|------------------|----------|------|
| Banner_Wireless_Input_Conversion.L5X  | 6/1/2016 9:49 AM | L5X File | 6 KB |
| Banner_Wireless_Output_Conversion.L5X | 6/1/2016 9:51 AM | L5X File | 6 KB |

7. The Import Configuration window pops up. The default selection creates all the necessary items for the AOI. In this case a UDT (User Defined Tag) is also created along with the AOI. Press the OK button to complete the import process.

| Import Configuration - Banner_Wireles                                                                                   | s_Input_Conversion                             | .L5X                                                                                                    |
|----------------------------------------------------------------------------------------------------|------------------------------------------------|----------------------------------------------------------------------------------------------------|
| Find:                                                                                                    | → ▲ ▲                                          | Find/Replace                                                                                                    |
| Import Content:<br>- Add-On Instructions<br>- Carl Banner_Wireless_Input_C<br>- Oranaeters and Local Tags<br>- Routines | Configure Add-On<br>Import Name:<br>Operation: | Instruction Properties Banner_Wireless_Input_Conversion Create                                                                                                    |
| - C Errors/Warnings                                                                                                    | Final Name:<br>Description:                    | (i) References will be imported as configured in the References folders         Banner_Wireless_Input_Conversion ▼         Properties         AOI to convert signed 16-bit values         back to unsigned values. |
|                                                                                                    | Revision:                                      | v1.0                                                                                                    |
|                                                                                                    | Vendor:                                        | Banner Engineering                                                                                                    |
| < Þ                                                                                                    |                                                |                                                                                                    |
|                                                                                                    |                                                | OK Cancel Help                                                                                                    |
| Ready                                                                                                    |                                                |                                                                                                    |

8. The following items should appear in the associated areas.

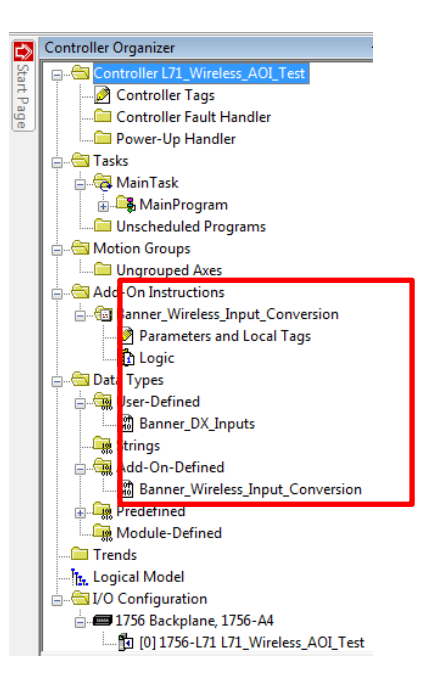

- 9. Repeat steps 2 to through 7 for the Output AOI.
- 10. The Controller Organizer should look similar to the following image after the import.

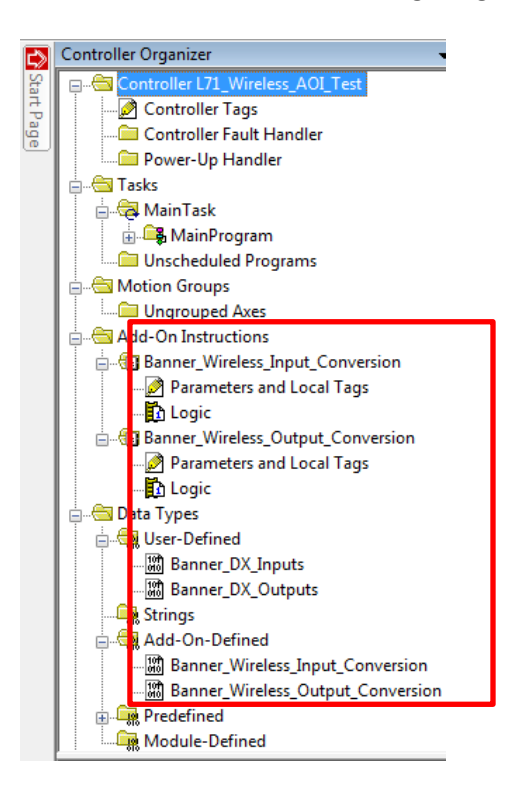

## **Input AOI – How to Use**

The AOI is configured to take in the data array from the Banner wireless device. The user specifies which data points in the array they want to convert. The specified data points are converted from a 16-bit signed value ranging from -32768 to +32767 to a 32-bit value

ranging from 0 to 65535. This conversion fixes the signed versus unsigned formatting difference between the Allen Bradley PLC and Banner wireless unit. Follow the steps below to use the Input AOI.

1. Create an Ethernet connection to a Banner Wireless device. In this example I have a connection to a DXM unit. I labeled the connection DXM100B1R1 in the PLC. If you look in the controller tags you should see an input and output data array associated to DXM100B1R1.

| ⊕-DXM100_Converted_I | Banner_DX_Inputs UDT used to a | ssis Read/Write  |   |
|----------------------|--------------------------------|------------------|---|
| +-DXM100_Converted_0 | Banner_DX_Outp UDT used to a   | assis Read/Write | 1 |
| + DXM100B1R1:I       | _000C:DXM_6E4                  | Read/Write       |   |
| + DXM100B1R1:0       | _000C:DXM_4FD                  | Read/Write       |   |
|                      | Banner_Wireless AOI to convert | sig Read/Write   |   |
| +-Gateway1_Outputs   | Banner_Wireless AOI to convert | a 0 Read/Write   |   |
|                      |                                |                  | _ |

- 2. The DXM100B1R1:I will be used by the Banner\_Wireless\_Input\_Conversion AOI. This is the data we are going to convert.
- 3. The Banner\_DX\_Input UDT should have been installed automatically when the AOI was installed. Create a tag using this UDT. In the above example I used DXM100\_Converted\_I.
- 4. The Banner\_DX\_Input UDT is very important to the overall process. The converted values are stored as part of this UDT and the UDT has an array that controls which values coming from the Banner Wireless device need to be converted. The AOI only converts the values requested, allowing the AOI to be very efficient.
- 5. Open the Banner\_DX\_Inputs UDT.

| Name:             | Banner_DX_Inpu        | uts             |                                                                                                |  |
|-------------------|-----------------------|-----------------|------------------------------------------------------------------------------------------------|--|
| Descript<br>Membe | rs:                   |                 | UDT used to assist<br>in converting an<br>input from the<br>Banner format to the<br>AB format. |  |
| 4                 | Name                  | Data Type       | Description                                                                                    |  |
|                   | Converted_Data        | DINT[228]       |                                                                                                |  |
|                   | Location_of_Data_to_C | onvert INT[228] |                                                                                                |  |
|                   | Index                 | INT             |                                                                                                |  |

- a. **Converted\_Data** is the array that the converted values are stored in.
- b. Location\_of\_Data\_to\_Convert is the array that stores the location of the values to convert. When a value greater than 227 is entered the conversion process stops. This will make more sense later when the AOI logic is discussed.
- c. **Index** is the variable used to control the current index location inside of the Location\_of\_Data\_to\_Convert array.

6. The **Location\_of\_Data\_to\_Convert** array inside the UDT needs to be manually configured. Below is a screenshot taken after values have been manually entered into the array. Only a small section of the array is shown.

| So | cope: 🗓 Test 👻 Show: All T      | ags     |                |         | ▼ Enter Name Filter |                   |
|----|---------------------------------|---------|----------------|---------|---------------------|-------------------|
|    | Name 🔚 🛆                        | Value 🗧 | Force Mask 🛛 🗲 | Style   | Data Type           | Description       |
|    |                                 | {}      | {}             | Decimal | INT[16]             |                   |
|    | DXM100_Converted_I              | {}      | {}             |         | Banner_DX_Inputs    | UDT used to assis |
|    | -DXM100_Converted_I.Converted_D | {}      | {}             | Decimal | DINT[228]           | UDT used to assis |
|    | -DXM100_Converted_I.Location_of | {}      | {}             | Decimal | INT[228]            | UDT used to assis |
|    | ⊕-DXM100_Converted_I.Location_o | 7       |                | Decimal | INT                 | UDT used to assis |
|    | ⊕ DXM100_Converted_I.Location_o | 10      |                | Decimal | INT                 | UDT used to assis |
|    | ⊕ DXM100_Converted_I.Location_o | 0       |                | Decimal | INT                 | UDT used to assis |
|    | ⊕-DXM100_Converted_I.Location_o | 1       |                | Decimal | INT                 | UDT used to assis |
|    | ⊕-DXM100_Converted_I.Location_o | 300     |                | Decimal | INT                 | UDT used to assis |
|    | ⊕-DXM100_Converted_I.Location_o | 0       |                | Decimal | INT                 | UDT used to assis |
|    | DXM100_Converted_I.Location_o   | 0       |                | Decimal | INT                 | UDT used to assis |
|    | -DXM100_Converted_I.Location_o  | 0       |                | Decimal | INT                 | UDT used to assis |

- 7. The values 7, 10, 0, 1, and 300 have been entered into the array. Each value 227 or below is an array location in the Input\_Data\_to\_Convert array that should be converted. In this example array location 7 would be converted first. Then 10, 0, and 1 would be converted. 300 signifies that no more locations should be converted. Each number signifies a node register location.
- 8. Next add an AOI to your ladder logic program. Optionally create logic to control when the AOI should be activated. In the example below I run the AOI continuously.

| AOI to convert<br>signed 16-bit values<br>back to unsigned<br>values.                                                                                                    |
|----------------------------------------------------------------------------------------------------|
| Banner_Wireless_Input_Conversion<br>AOI to convert signed 16-bit values back to unsign<br>Banner_Wireless_Input Gateway1_Inputs<br>Banner_DX_Input_Data DXM100_Converted_I<br>Input_Data_to_Convert DXM100B1R1:I.Data |

- 9. The AOI has two links that need to be connected to controller tags.
  - a. Banner\_DX\_Input\_Data is linked to DXM100\_Converted\_I
  - b. Input\_Data\_to\_Convert is linked to DXM100B1R1:I:Data

## **Output AOI – How to Use**

The output AOI is configured to take a DINT (32-bit signed integer) that has a value from 0 to 65535 and convert it into an INT (16-bit signed integer). The value is converted into the format the Banner wireless device understands. Follow the steps below to use the Output AOI.

 The same Ethernet connection used by the Input AOI will be used by the Output AOI. See "Input AOI – How to Use" step 1 for more information. Again a DXM controller is used in the example. The DXM is labeled as DXM100B1R1. We will be focusing on the Output Instance in this case.

| DXM100_Converted_I | Banner_DX_Inputs | UDT used to assis  | Read/Write |  |
|--------------------|------------------|--------------------|------------|--|
| DXM100_Converted_0 | Banner_DX_Outp   | UDT used to assis  | Read/Write |  |
| + DXM100B1R1:I     | _000C:DXM_6E4    |                    | Read/Write |  |
| DXM100B1R1:0       | _000C:DXM_4FD    |                    | Read/Write |  |
|                    | Banner_Wireless  | AOI to convert sig | Read/Write |  |
| +-Gateway1_Outputs | Banner_Wireless  | AOI to convert a 0 | Read/Write |  |
|                    |                  |                    |            |  |

- 2. When the AOI was installed the UDT was also loaded. Create a tag using this UDT. The example shows the tag listed as DXM100\_Converted\_O. This tag will be used during the conversion process.
- 3. The Banner\_DX\_Input UDT is very important the overall process. It has one array with the values to convert and another array that controlling which values in the PLC should be converted before sending them to the Banner wireless device.
- 4. Open the Banner\_DX\_Outputs UDT.

| Name  | 8       | Banner_DX_Output    | s                 |                                                                           |  |
|-------|---------|---------------------|-------------------|---------------------------------------------------------------------------|--|
| Descr | iption: |                     |                   | UDT used to assist<br>in converting an<br>output to the Banner<br>format. |  |
| Mem   | bers:   |                     |                   |                                                                           |  |
| 4     | Name    | 2                   | Data Type         | Description                                                               |  |
|       | Data_   | to_Convert          | DINT[228]         |                                                                           |  |
|       | Locat   | ion_to_Store_Conver | ted_Data INT[228] |                                                                           |  |
|       | Index   |                     | INT               |                                                                           |  |

- a. **Data\_to\_Convert**: Data to convert from DINT to INT format. This is necessary before the data is sent to the Banner wireless device.
- b. Location\_to\_Store\_Converted\_Data: This is an array that states what elements in the Data\_to\_Convert array need to be converted. Only the necessary array elements are converted.
- c. **Index**: Is the variable used to control the current index location inside of the Location\_to\_Store\_Converted\_Data array.
- Similar to the UDT for inputs the UDT for outputs needs to have Location\_to\_Store\_Converted\_Data array manually configured. This configuration tells the AOI which locations to pull data from and where to store the converted data.
- 6. Below is a screenshot taken after values have been manually entered into the array. Here the array shows that 0, 3, and 1 array locations needs to be converted. Similar to the Input UDT when a value greater than 227 is encountered it signifies an end to the conversion process. Each number represents a node register location.

| Name 🔡 🛆                       | Value 🗧 | Force Mask 🛛 🗧 🗲 | Style   | Data Type         | Description       |
|--------------------------------|---------|------------------|---------|-------------------|-------------------|
|                                | {}      | {}               | Decimal | INT[16]           |                   |
|                                | {}      | {}               |         | Banner_DX_Inputs  | UDT used to assis |
| -DXM100_Converted_O            | {}      | {}               |         | Banner_DX_Outputs | UDT used to assis |
| DXM100_Converted_O.Data_to_Co  | {}      | {}               | Decimal | DINT[228]         | UDT used to assis |
| DXM100_Converted_O.Location_to | {}      | {}               | Decimal | INT[228]          | UDT used to assis |
| DXM100_Converted_O.Location    | 0       |                  | Decimal | INT               | UDT used to assis |
| DXM100_Converted_O.Location    | 3       |                  | Decimal | INT               | UDT used to assis |
| DXM100_Converted_O.Location    | 1       |                  | Decimal | INT               | UDT used to assis |
| DXM100_Converted_O.Location    | 300     |                  | Decimal | INT               | UDT used to assis |
| DXM100_Converted_O.Location    | 0       |                  | Decimal | INT               | UDT used to assis |
| DXM100_Converted_O.Location    | 0       |                  | Decimal | INT               | UDT used to assis |
| DXM100_Converted_O.Location    | 0       |                  | Decimal | INT               | UDT used to assis |

7. Next add the Output AOI to your ladder logic program. Optionally you may create logic to control when the AOI should be activated. In the example below I run the AOI continuously.

| AOI to convert a 0<br>to 65535 32 bit                                                                                                    |
|----------------------------------------------------------------------------------------------------|
| value to a signed 16                                                                                                    |
| bit value. This is                                                                                                    |
| Banner wireless                                                                                                    |
| analog out functions<br>correctly.                                                                                                    |
| Banner_Wireless_Output_Conversion<br>AOI to convert a 0 to 65535 32 bit value to a signed 1<br>Banner_Wireless_Outpu Gateway1_Outputs []<br>Banner_DX_Output_Data DXM100_Converted_O<br>Output_Data DXM100B1R1:0.Data |

- 8. The AOI has two links that need to be connected to controller tags:
  - a. Banner\_DX\_Output\_Data is linked to DXM100\_Converted\_O
  - b. Output\_Data is linked to DXM100B1R1:O.Data

# **Appendix A**

This section will go over the AOI one rung at a time.

1. Rung 0 pulls the current location value out of the Location\_of\_Data\_to\_Convert array. This value is stored in the local variable Marker.

|   | Element that<br>determines which<br>array element to<br>convert.                                                        |
|---|----------------------------------------------------------------------------------------------------|
| 0 | Move<br>Source Banner_DX_Input_Data.Location_of_Data_to_Convert[Banner_DX_Input_Data.Index]<br>??<br>Dest Marker<br>0 € |

- 2. Rung 1 starts off by ensuring that the Marker variable is less than or equal to 227. Any number greater than 227 indicates the numbers that need to be converted have been converted. This rung should not run if that is the case.
- 3. The rest of the rung determines if the value needs to be converted. If it does, then the value is converted and stored in the Converted Data array. If the value does not need to be converted, the unconverted value is still stored in the Converted Data array.

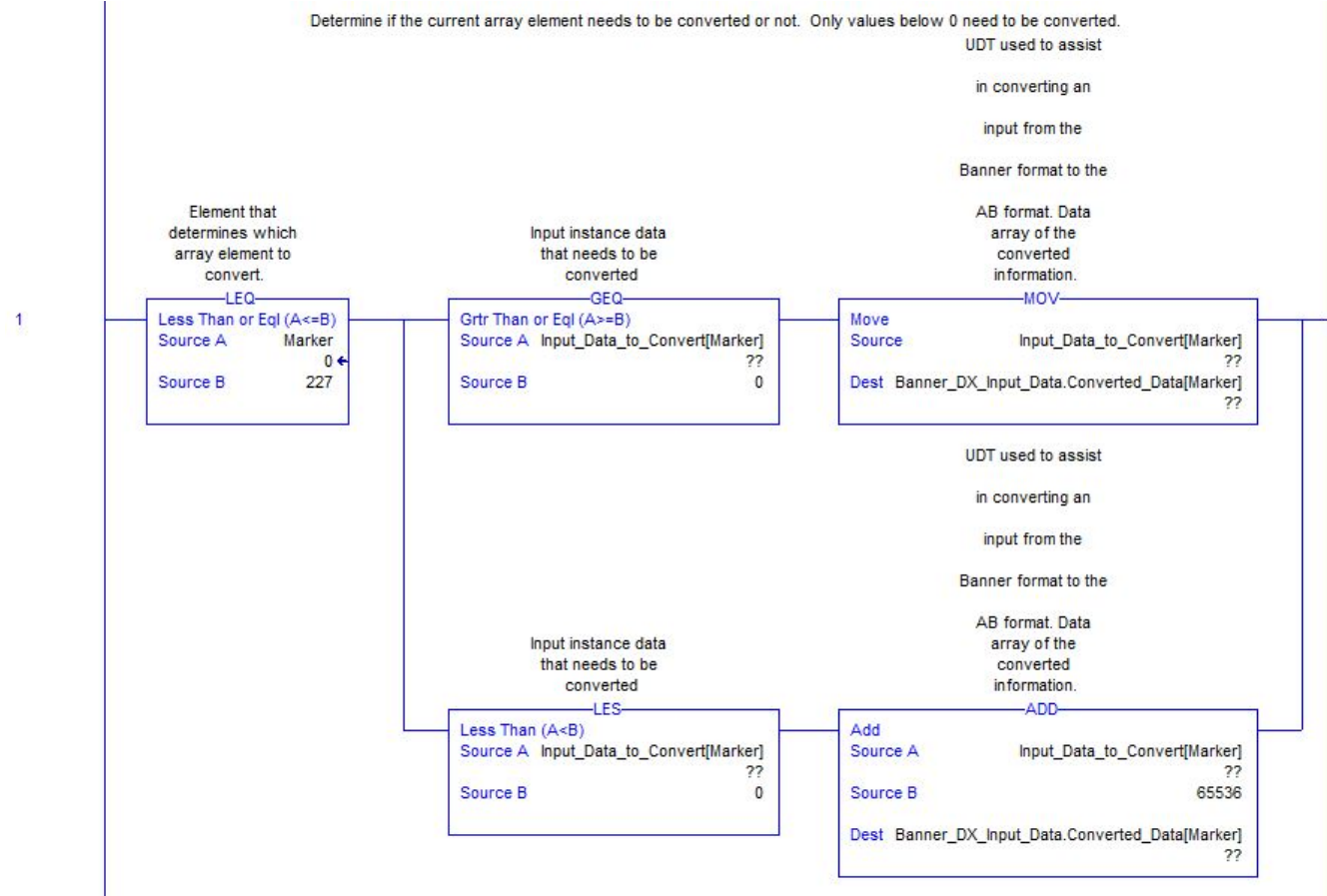

4. Increment the Index parameter so that the next time the AOI runs the next value is converted.

|  | Value that                    |        |
|--|-------------------------------|--------|
|  | determines which              |        |
|  | index in the array            |        |
|  | is being converted            |        |
|  | ADD-                          |        |
|  | bb                            |        |
|  | Source A Banner DX Input Data | Index  |
|  |                               | 22     |
|  | Source B                      | 1      |
|  | Dest Banner_DX_Input_Data     | .Index |
|  |                               | ??     |

- 5. Rung 3 checks to see if the next array index is greater than 227. If it is, the data has been converted.
- 6. Reset the index value back to zero to restart the process.

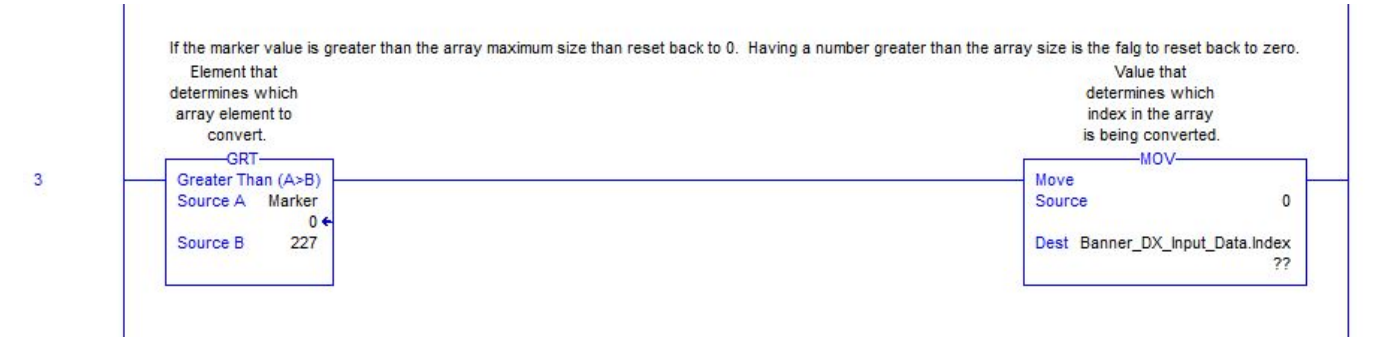

# **Appendix B**

This section will go over the AOI one rung at a time.

1. Rung 0 pulls the current location value out of the Location\_to\_Store\_Convereted\_Data array. This value is stored in the local tag Marker.

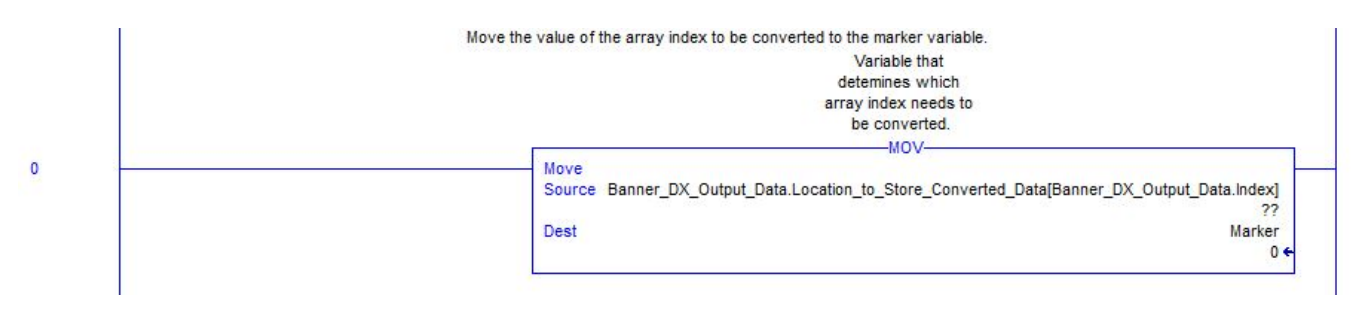

- 2. Rung 1 starts off by ensuring the Marker variable is less than or equal to 227. Any number greater than 227 means indicates the numbers that need to be converted have been converted. This rung should not run if that is the case.
- 3. The rest of the rung determines if the value needs to be converted. If it does, the value is converted and stored in the Output\_Data tag. If the value does not need to be converted, the unconverted value is still stored in the Output\_Data tag.

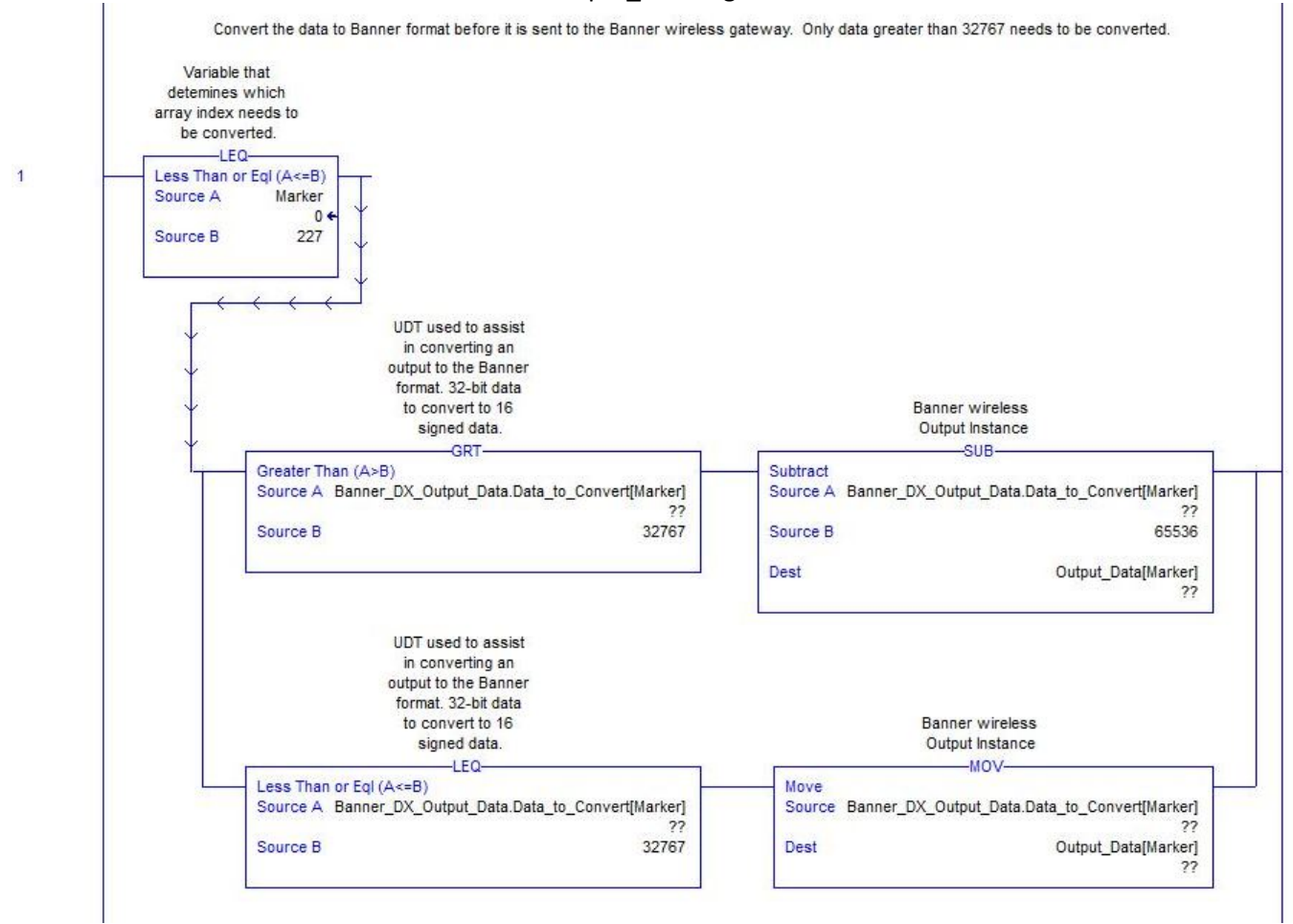

4. Increment the index parameter so that the next time the AOI runs the next value is converted.

| Increment the index to the next array value.<br>Variable used to |                   |
|------------------------------------------------------------------|-------------------|
| determine which<br>index value<br>currently at.                  |                   |
| Add<br>Source A Banner_DX_Output                                 | _Data.Index<br>?? |
| Source B                                                         | 1                 |
| Dest Banner_DX_Output                                            | _Data.Index<br>?? |

- 5. Rung 3 checks to see if the next array index is greater than 227. If it is, the data has been converted.
- 6. Reset the index value back to zero to restart the process.

| UDT used to assist                                                                              |                            |         |
|-------------------------------------------------------------------------------------------------|----------------------------|---------|
| in converting an                                                                                |                            |         |
| output to the Banner                                                                            | Variable used to           |         |
| format. Index of                                                                                | determine which            |         |
| items that need to                                                                              | index value                |         |
| be converted.                                                                                   | currently at.              |         |
| GRT                                                                                             | MOV                        |         |
| Greater Than (A>B)                                                                              | Move                       |         |
| Source A Banner_DX_Output_Data.Location_to_Store_Converted_Data[Banner_DX_Output_Data.Index] ?? | Source                     | C       |
| Source B 227                                                                                    | Dest Banner_DX_Output_Data | a.Index |